## **UPDATE PAYMENT INFORMATION IN ZEFFY**

1. When you receive email confirmation of your donation, you will have the option to **activate** your Zeffy account. Activate your Zeffy account using the same email you used to make your donation.

Your CA\$\_\_\_\_\_ donation has been received by Atzin Canada. You can activate your <u>Zeffy account</u> to track all your donations. You can also retrieve your <u>tax receipt</u>  $\rightarrow$ .

2. Once you are connected to your Zeffy account, select My transactions to see the details of your donations.

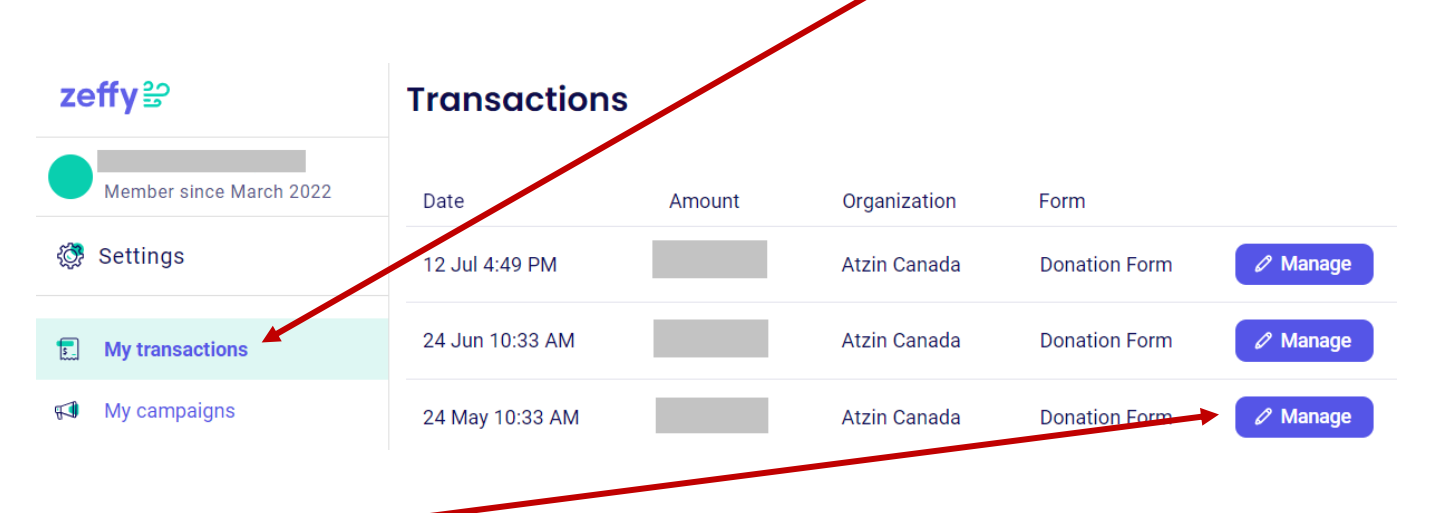

- 3. Click on Manage if you wish to:
  - update your credit card information
  - · change the amount of your monthly donation or
  - stop your donation.
- 4. Follow the instructions in the **window** that opens.

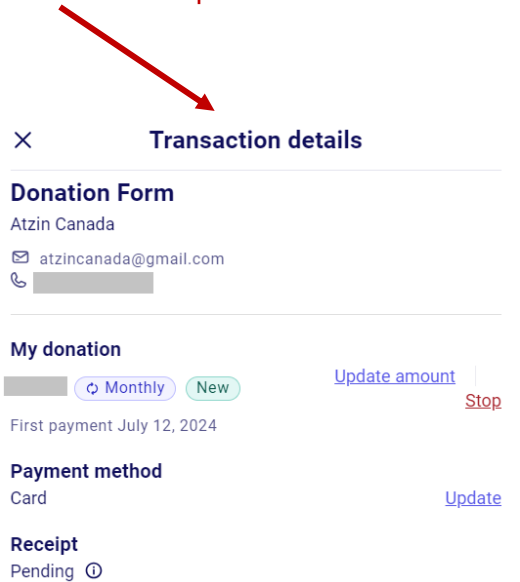